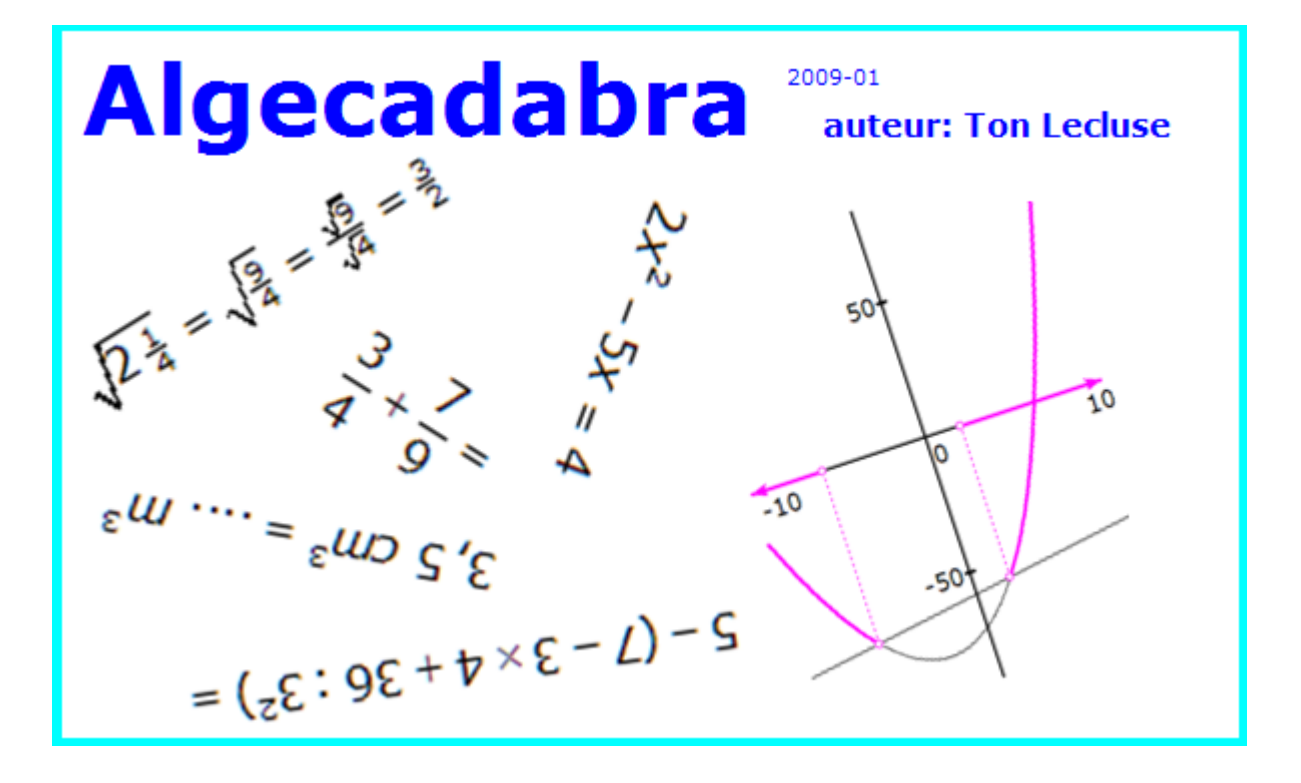

Visiria Uitgeversmaatschappij Twisk

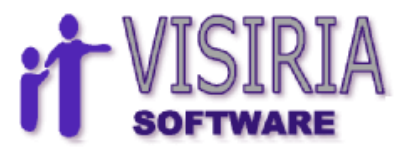

# Inhoudsopgave

| Inleiding; de user interface<br>De demoversie | 4<br>7 |
|-----------------------------------------------|--------|
| Het beginvenster                              | 8      |
| Wiskunde                                      | 10     |
| Rekenen met uitleg                            | 10     |
| Gehele getallen                               | 10     |
| Getallen onder elkaar                         | 11     |
| De verhoudingstabel                           | 11     |
| Breuken                                       | 12     |
| Staartdelen                                   | 12     |
| Procenten                                     | 13     |
| Het metrieke stelsel                          | 13     |
| Lineaire vergelijkingen                       | 14     |
| Wortels herleiden                             | 14     |
| Kwadratische vergelijkingen                   | 15     |
| Algebra I                                     | 16     |
| Herleiden van machtsvormen                    | 16     |
| Haakjes uitwerken (basis)                     | 17     |
| Haakjes uitwerken (uitgebreid)                | 17     |
| Rekenen oefenen zonder uitleg                 | 18     |
| Gehele getallen (eenvoudig)                   | 18     |
| Breuken (spelletje)                           | 19     |
| Bovenbouw met uitleg                          | 20     |
| Exponentiële vergelijkingen                   | 20     |
| Machtsvergelijkingen                          | 21     |
| Goniometrische vergelijkingen                 | 21     |
| Absolute waarde vergelijkingen                | 22     |
| Wortelvergelijkingen                          | 22     |
| Differentiëren                                | 23     |
| Machten                                       | 23     |
| Productregel                                  | 23     |
| Quotiëntregel                                 | 23     |
| Kettingregel                                  | 23     |
| Ketting- en productregel                      | 23     |
| Logaritme functies                            | 23     |
| Exponentiële functies                         | 23     |
| Sinusoïden                                    | 23     |
| Door elkaar                                   | 23     |
| Primitiveren                                  | 24     |
| Machtsfuncties                                | 24     |
| Macnt van lineaire functies                   | 24     |
| Logaritme functies                            | 24     |
| Exponentiele functies                         | 24     |
| Sinusoiden                                    | 24     |
| Door eikaar                                   | 24     |

| Algebra II                      | 25 |
|---------------------------------|----|
| Lineaire functie opstellen      | 25 |
| Exponentiële functie opstellen  | 26 |
| Logaritmen (1)                  | 26 |
| Logaritmen (2)                  | 27 |
| Groeifuncties herleiden         | 27 |
| Groeifunctie als 10-macht       | 27 |
| Kwadratische ongelijkheden      | 28 |
| Logaritmische ongelijkheden     | 29 |
| Bovenbouw oefenen zonder uitleg | 30 |
| Breuken en algebra              | 30 |
| Natuurkunde                     | 31 |
| De lenzenformule                | 31 |
| Economie                        | 32 |
| Percentages                     | 32 |

## Inleiding; de user interface

Algecadabra is een programma voor de bevordering van rekenvaardigheid. Met name zonder rekenmachine.

Het idee is dat de gebruiker (leerling) de rekenvaardigheden, die zijn aangeleerd op de basisschool, onderhoudt en verbetert. De leerling kiest een rekenkundig onderwerp. Het programma genereert telkens een opgave op het scherm. Van de leerling wordt dan verwacht dat hij de opgave eerst probeert zelf op te lossen. Soms met alleen hoofdrekenen, meestal met een kladblaadje erbij. Maar zonder rekenmachine!

Zodra de leerling de opgave gemaakt heeft (of als hij niet verder kan), kan de uitwerking worden gevraagd. In gedetailleerde stapjes wordt deze getoond, waarbij per stap met een hint wordt toegelicht. De opgave kan worden nagekeken, vergissingen opgespoord. En wanneer de leerling iets niet begrijpt, kan hij een afdruk van het scherm maken, om in de klas de docent om uitleg te vragen. Een groot voordeel hierbij is, dat de leerling kan aangeven tot waar hij het nog begrijpt, en waar (op detailniveau) de leerling vastloopt.

Per onderwerp kan het niveau worden ingesteld. Hierdoor blijft elk onderwerp ook uitdagend voor de hogere leerjaren. Om een voorbeeld te noemen: ook in de eindexamenklassen moet regelmatig geoefend worden met breuken.

Naast de oefeningen met uitleg zijn er ook faciliteiten ingebouwd als test. Er worden dan opgaven gegenereerd, waarbij de gebruiker wordt uitgedaagd een antwoord in te toetsen. Er verschijnt geen uitleg, maar wel wordt een score bijgehouden en soms ook de tijd. Op deze wijze kan gevarieerd worden geoefend.

Het programma werkt met vrijwel schermvullende vensters, waarbij wordt uitgegaan van een schermresolutie van minimaal 768 bij 1024 pixels. De lettergrootte is optimaal, zodat elke berekening binnen het scherm past en toch zo groot mogelijk oogt. Dit is vooral geschikt bij beamergebruik. In een klassikale situatie kan de docent het programma gebruiken voor klassikale training. Zodra een opgave wordt gegenereerd, kunnen de leerlingen (individueel of samenwerkend) de opgave proberen op te lossen. Wanneer de docent vindt dat men toe is aan een volgende rekenstap, kan deze worden opgevraagd. Er kunnen hints worden opgevraagd die uitleg geven bij elke betreffende stap. Deze kunnen ook onderdrukt worden, naar believen van de docent.

Het programma ondersteunt het aansturen door middel van een presentatieafstandsbediening. Dit is meestal een ontvangertje-op-usbpoort + afstandsbediening, waarbij de afstandsbediening twee knopjes heeft. Bij bijvoorbeeld Powerpoint kun je daarmee door de presentatie (heen en terug)bladeren, bij Algecadabra geeft een linker-klik een nieuwe opgave, een rechterklik de volgende rekenstap. De docent kan op deze manier vanuit elke positie in het klaslokaal de oefeningen sturen, terwijl hij leerlingen individueel uitlegt. Om de userinterface van de modules nader te beschouwen, kiezen we hier voor het rekenen met breuken.

Uitgangspositie is het volgende venster (dat in werkelijkheid hoger is):

| breuken oefenen                                                             | × |
|-----------------------------------------------------------------------------|---|
| ?           Volgende oefening                                               |   |
| ✓ Toon hint       Niveau       ● Eenvoudig       ● Gevorderd       ● Expert |   |
| Stop                                                                        |   |

Het knopje met het vraagteken geeft uitleg over het gebruik van dit venster. Sommige vensters bevatten extra knopjes of instellingen. Het help-knopje geeft dan uitsluitsel over de betekenis daarvan.

Met het kopiëerknopje rechtsboven kan de berekening worden gekopiëerd naar het klembord, bijvoorbeeld om te kopiëren in een tekstverwerker. Op deze wijze kan een verzameling opgaven worden samengesteld, al dan niet met uitwerkingen.

Wanneer de "toon hint" checkbox wordt aangevinkt, wordt elke rekenstap voorzien van een korte uitleg die (om de berekening niet te ontsieren) onderin in het venster verschijnt.

Het niveau bepaalt de grootte van de gebruikte getallen in tellers en noemers. De geoefende leerling kan aldus ook met wat zwaardere breuken oefenen.

Door op [volgende oefening] te drukken, verschijnt een opgave bovenin het lichtblauwe deel van het venster. Desgewenst kan de gebruiker een opgave overslaan door op deze knop te blijven klikken tot een opgave verschijnt die geschikt wordt geacht. Wil je bijvoorbeeld een deling oefenen en er verschijnt een optelling, blijf dan klikken tot je een gewenste opgave krijgt.

Ook verschijnt er een knop [rekenstap].

Nadat de opgave is verschenen wordt van de gebruiker verwacht dat hij de opgave op papier (of met hoofdrekenen) maakt. Tijdens dit rekenwerk, of achteraf, kan, door herhaaldelijk op de knop [rekenstap] te klikken, telkens een volgende rekenstap worden opgevraagd. Hiernaast een voorbeeld halverwege een deling van twee breuken.

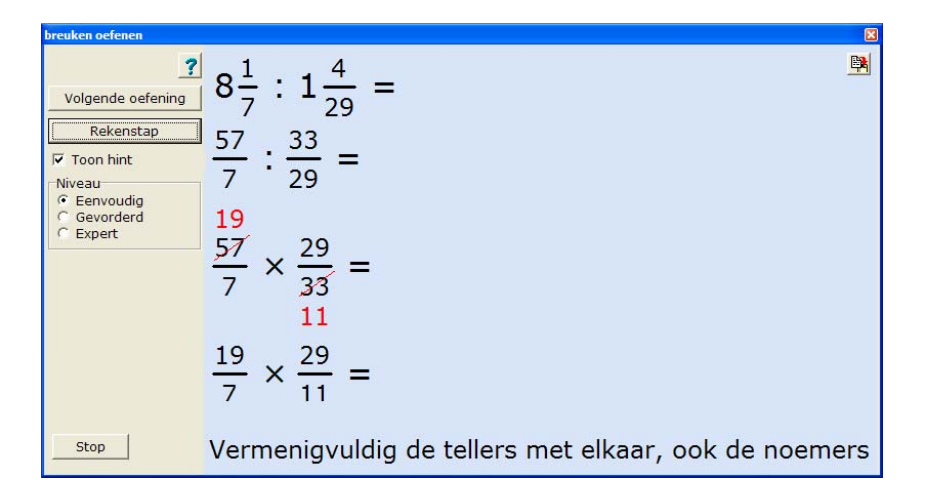

Het kan gebeuren dat de gebruiker (of een leerling in de klas) even door de bomen het bos niet meer ziet. Het gaat bijvoorbeeld ietwat te snel voor hem. Dan kan een deel van de berekening worden afgeschermd door op de berekening te dubbelklikken. De berekening wordt afgedekt door een 'blauw blaadje', dat met de muis kan worden versleept. Op deze wijze kan een deel van de berekening worden afgedekt waardoor er geconcentreerd kan worden op het deel dat van toepassing is.

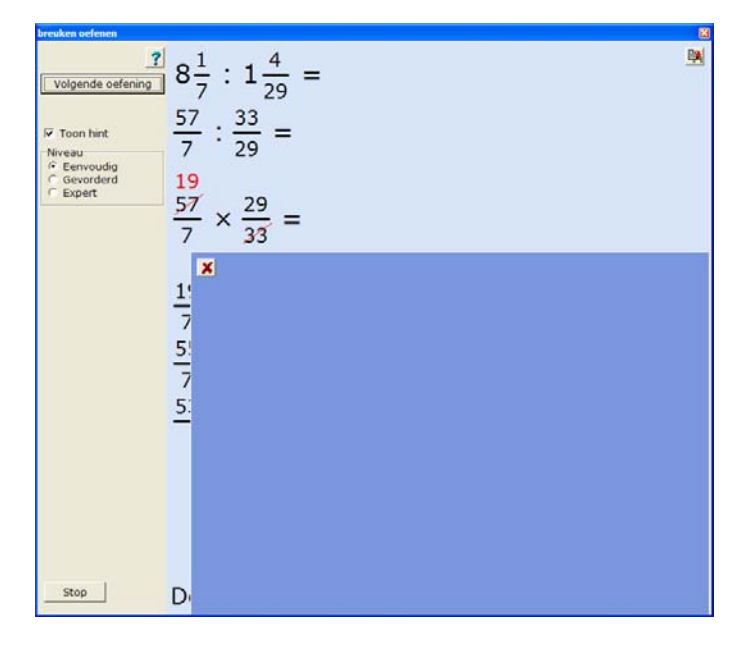

Dat blauwe blaadje verdwijnt weer door erop te dubbelklikken (of op het kruisje rechtsboven op dat blaadje).

De module wordt afgesloten door op [stop] te klikken, of door op het kruisje rechtsboven in de blauwe balk te klikken.

## De eerste keer

Wanneer het programma wordt geïnstalleerd werkt het vooralsnog als demo. Het volgende startscherm verschijnt dan:

| Algecadabra Demo           |      |
|----------------------------|------|
| -Maak je keuze             | 2    |
| Breuken (demo)             |      |
| Kwadratische ongelijkheden |      |
|                            |      |
|                            |      |
| Registreer                 |      |
|                            |      |
| Taal (Language)            | Stop |
|                            |      |

Er zijn in de demo twee onderwerpen te kiezen: breuken en ongelijkheden. De gebruiker kan dan in deze modules werken en kan zien hoe de userinterface eruit ziet en opgaven genereren. Maar halverwege de uitwerking wordt deze afgebroken met de melding dat het een demo betreft. Aldus krijg je een indruk van het programma.

Wanneer het programma met licentie is aangeschaft kan op de knop [registreer] worden geklikt waarna het (aangepaste) autorisatievenster verschijnt.

| Geocadabra authorisatie                 | ×        |
|-----------------------------------------|----------|
| Voer de volledige naam in van de school | Annuleer |
|                                         |          |
| Licentie code 📃 - 📄 - 📄 - 📄 -           |          |
|                                         |          |
|                                         | Bevestig |

Na invoer van de geleverde codes komt de [bevestig] knop beschikbaar.

Momenteel is het programma niet alleen voor de hogere groepen van het basisonderwijs en middelbare-school-onderbouw geschikt. Tot en met de examenklassen VWO en het vervolgonderwijs is het leerzaam en verstandig de basisrekenvaardigheden met bijvoorbeeld breuken en wortels te blijven oefenen.

# Het beginvenster

| Algecadabra Comenius College Hilversum (1-9-2009) |      |
|---------------------------------------------------|------|
| Maak je keuze                                     |      |
| Wiskunde                                          | ?    |
| Natuurkunde                                       |      |
| Economie                                          |      |
| ☑ Toon theorievensters                            |      |
| Taal (Language)                                   | Stop |

In elk venster kom je het knopje tegen met het blauwe vraagteken erop. Dit is het help-knopje. Het geeft een venster waarin uitleg wordt gegeven bij het gebruik van het venster.

Er zijn twee talen beschikbaar; Nederlands en Engels. Gewoon de [taal] knop klikken en kiezen voor Nederlands of Engels. Er kan tijdens het werken met het programma tussen deze twee talen worden gewisseld.

Op de donkerblauwe bovenrand van het venster staat de naam van de school die het programma heeft gekocht. Tussen haakjes staat erachter tot welke datum de registratie geldig blijft.

Voor [natuurkunde] en [economie] zijn momenteel slechts enkele toepassingen beschikbaar. Onder de knop [wiskunde] bevinden zich veruit de meeste toepassingen:

| Algecadabra Comenius College Hilversum (1-9-200 | ))   |
|-------------------------------------------------|------|
| Wiskunde                                        |      |
| Rekenen met uitleg                              |      |
| Rekenen oefenen zonder uitleg                   |      |
| Bovenbouw met uitleg                            |      |
| Bovenbouw oefenen zonder uitleg                 |      |
|                                                 |      |
|                                                 |      |
|                                                 | Stop |

De eerste twee knoppen zijn voor het rekenen van eind-basisschool niveau tot en met eind basisvorming.

- Rekenen met uitleg Er worden opgaven gegenereerd bij de beschikbare onderwerpen waarbij een uitgebreide uitwerking met uitleg wordt getoond.
- Rekenen oefenen zonder uitleg
   Er worden opgaven gegenereerd waarbij de gebruiker wordt gevraagd het antwoord in te vullen. Er wordt geen uitleg gegeven. Wel wordt getoond of het antwoord correct of fout is. Vaak wordt dan ook het juiste antwoord getoond.

De derde en vierde knop geven onderwerpen die geschikt zijn voor de tweede fase van HAVO en VWO.

# Rekenen met uitleg

| Algecadabra Comenius College Hilversum (1-9-2009) |                             |  |  |  |
|---------------------------------------------------|-----------------------------|--|--|--|
| Rekenen met uitleg                                |                             |  |  |  |
| Gehele getallen (samengesteld)                    | Het metrieke stelsel        |  |  |  |
| Getallen onder elkaar                             |                             |  |  |  |
| De verhoudingstabel                               | Wortels herleiden           |  |  |  |
| Breuken                                           | Lineaire vergelijkingen     |  |  |  |
| Staartdelen                                       | Kwadratische vergelijkingen |  |  |  |
| Procenten                                         |                             |  |  |  |
|                                                   | Stop                        |  |  |  |

• Gehele getallen (samengesteld)

In een opgave worden de operaties optellen, aftrekken, vermenigvuldigen en delen, het tegengestelde nemen, de haakjes en machten geoefend. Het gaat hierbij met name om de prioriteit per operatie:

- eerst binnen haakjes uitwerken
- dan de machten
- dan (van links naar rechts) de vermenigvuldigingen, delingen en het nemen van het tegengestelde
- dan (van links naar rechts) het optellen en aftrekken

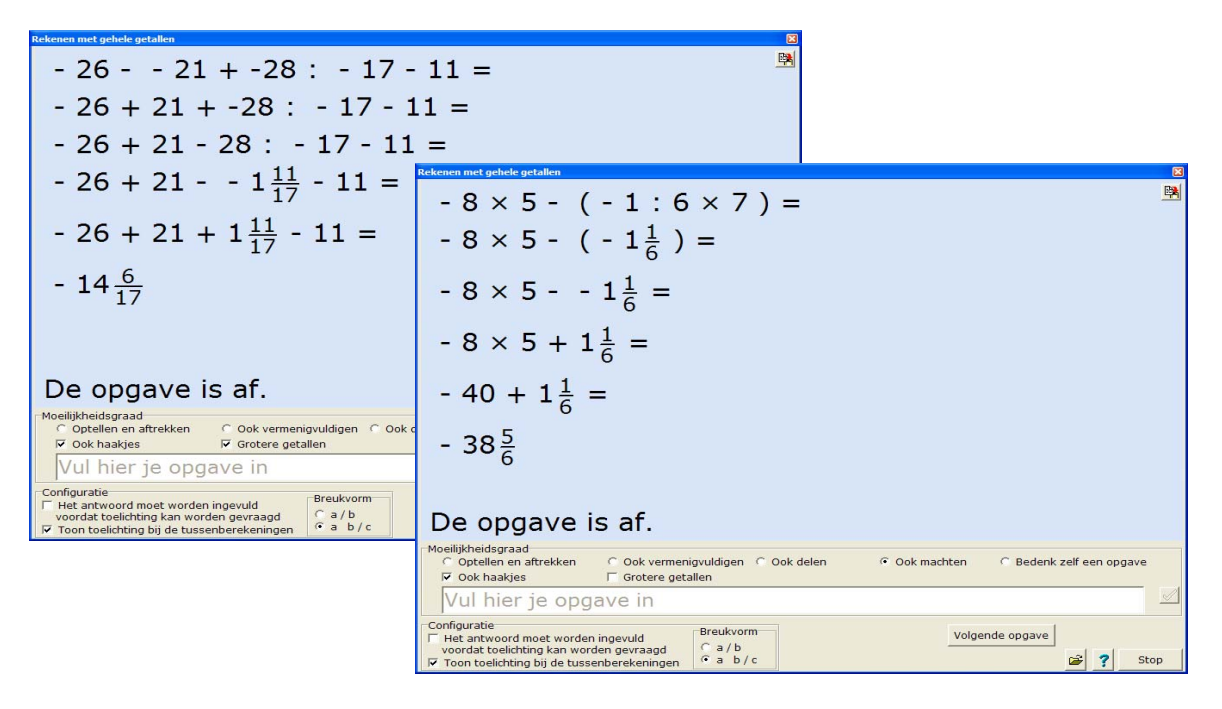

• Getallen onder elkaar

Het aloude onder elkaar plaatsen van twee grotere getallen om deze op te tellen, af te trekken of te vermenigvuldigen. Met animatie!

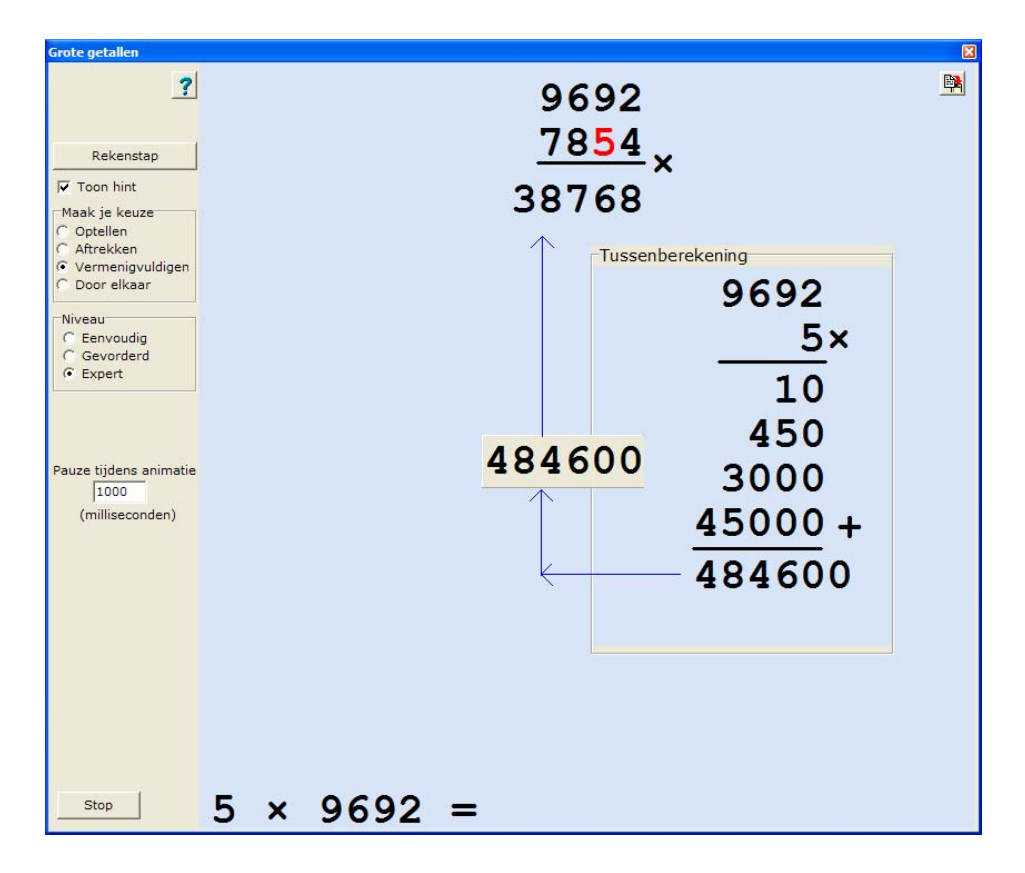

#### • De verhoudingstabel

Alle invalshoeken om handig te vereenvoudigen komen hier aan bod

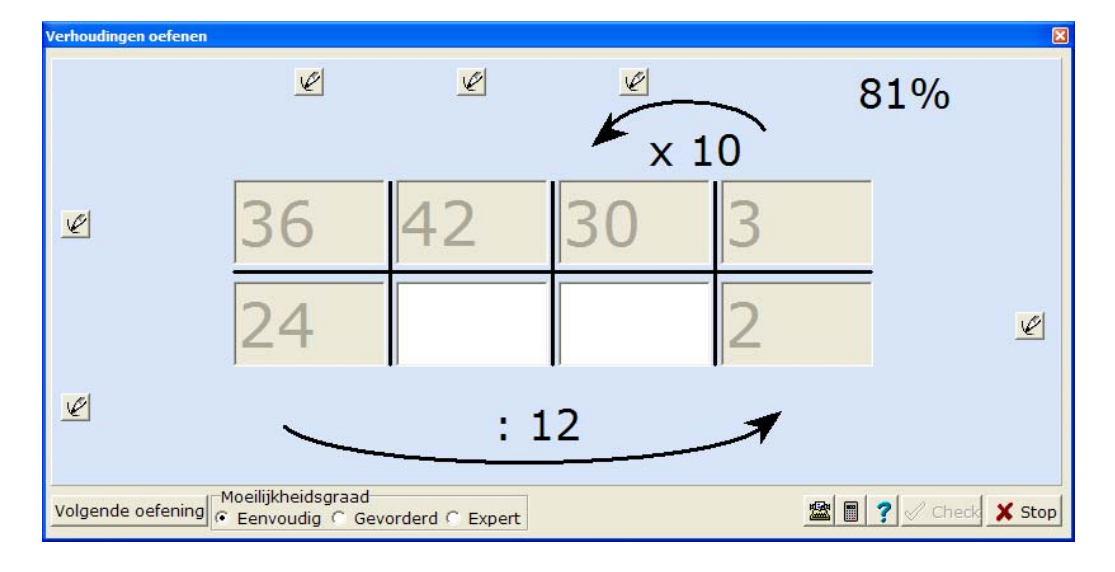

## • Breuken

Optellen, aftrekken, vermenigvuldigen en delen van twee breuken. Wanneer moet je ook al weer gelijknamig maken? Hoe ging delen ook al weer? Hoe kun je onderweg alvast vereenvoudigen? Een voorbeeld:

| breuken oefenen                                                  |                                                                                                    |   |
|------------------------------------------------------------------|----------------------------------------------------------------------------------------------------|---|
| Volgende oefening                                                | $\frac{69}{80} \times 1\frac{7}{18} =$                                                                                                    | 2 |
| ✓ Toon hint<br>¬Niveau<br>← Eenvoudig<br>← Gevorderd<br>← Expert | $\frac{23}{80} \times \frac{5}{18} = \frac{25}{16} = \frac{23}{16} \times \frac{5}{6} = \frac{115}{96} = \frac{96 + 19}{96} = 1\frac{19}{96}$ |   |
| Stop                                                             | De opgave is af.                                                                                                    |   |

## • Staartdeling

Hij is weer terug! Met animatie.

| Staartdelen                                                              |      |                           |                    |        |      | × |
|--------------------------------------------------------------------------|------|---------------------------|--------------------|--------|------|---|
| Volgende oefening<br>Rekenstap                                           | 107  | 8983<br><u>856</u><br>423 | <mark>0</mark> \83 |        |      | 2 |
| ☐ Ga door achter<br>de komma<br>∩ Eenvoudig<br>∩ Gevorderd<br>i € Expert |      | <u>321</u><br>102         |                    |        |      |   |
| Pauze tijdens animatie<br>1000 (milliseconden)                           |      |                           |                    |        |      |   |
| Stop                                                                     | Haal | het                       | volgende           | cijfer | aan. |   |

### • Procenten

Je kunt werken met verhoudingstabellen als hulpje maar je kunt het gevraagde ook x stellen en een vergelijking maken en oplossen of (bij economie gebruikelijk) direct het antwoord als een expressie opschrijven en uitrekenen.

Je kunt werken met 1% als tussenstap, maar vaak kan het handiger.

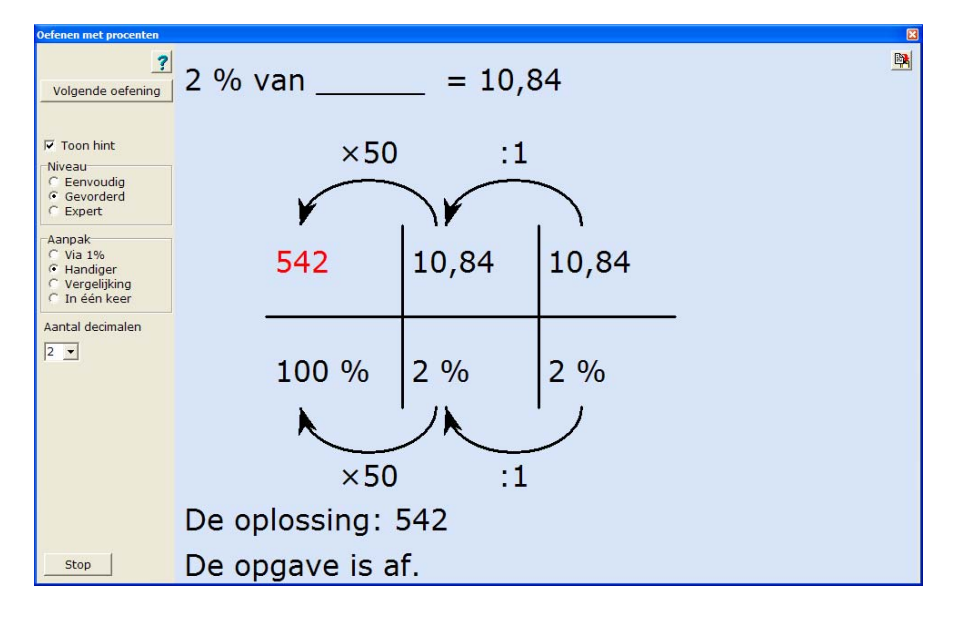

• Het metrieke stelsel

Hier gaat het om omrekenen van cm naar dam, maar ook m<sup>2</sup> naar mm<sup>2</sup>. Daarnaast kan er ook omgerekend worden met inhouden of gewichten. Een voorbeeld:

| Volgende oefening 4                                | $48 \text{ cm}^{3} = \frac{0,000\ 000\ 048}{\text{Antwoord in standaardvorm}}$                      | dam <sup>3</sup>               |
|----------------------------------------------------|----------------------------------------------------------------------------------------------------|--------------------------------|
| C Lengte<br>C Oppervlakte<br>C Inhoud<br>C Gewicht | Inhoud<br>: 1000<br>: 1 000 000 000                                                                 | × 1000                         |
| standaardvorm is.                                  | mm <sup>3</sup> cm <sup>3</sup> dm <sup>3</sup> m <sup>3</sup> dam <sup>3</sup> hm<br>(mL) (L) (kL) | 1 <sup>3</sup> km <sup>3</sup> |

### • Lineaire vergelijkingen

Vergelijkingen waarin in linker- en rechterlid een lineaire uitdrukking, met haakjes, staat, worden geoefend.

Een voorbeeld (waarin de 'weegschaalmethode' is aangevinkt, herkenbaar door de rode toevoegingen:

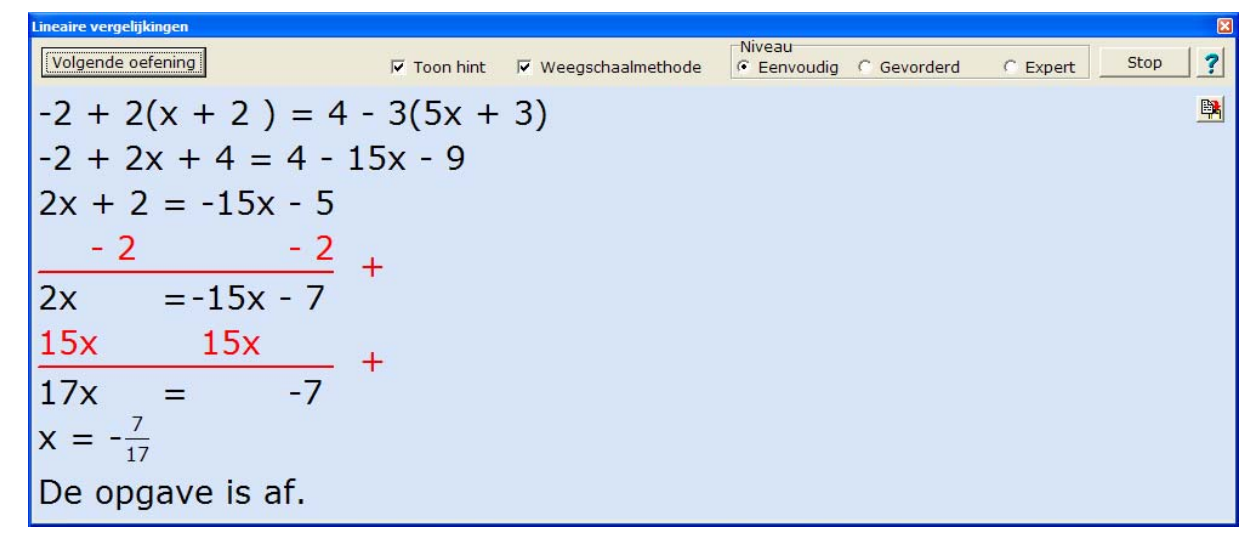

Wortels herleiden

Dit is in de basisvorming vaak nieuwe stof in de tweede klas. Met de aangescherpte rekenvaardigheden wordt ook verlangd dat een leerling wortels in bijvoorbeeld de vorm  $\sqrt{32}$ ,  $\sqrt{\frac{3}{4}}$ ,  $\frac{6}{\sqrt{2}}$ ,  $\sqrt{0,125}$  kan herleiden.

Er kan gekozen worden voor herleiden met behulp van kwadraten (waarin aangemoedigd wordt delers te zoeken die kwadraten zijn) of met ontbinden in priemfactoren (waarna tweetallen gelijke priemfactoren telkens een kwadraat vormen). Bijvoorbeeld:

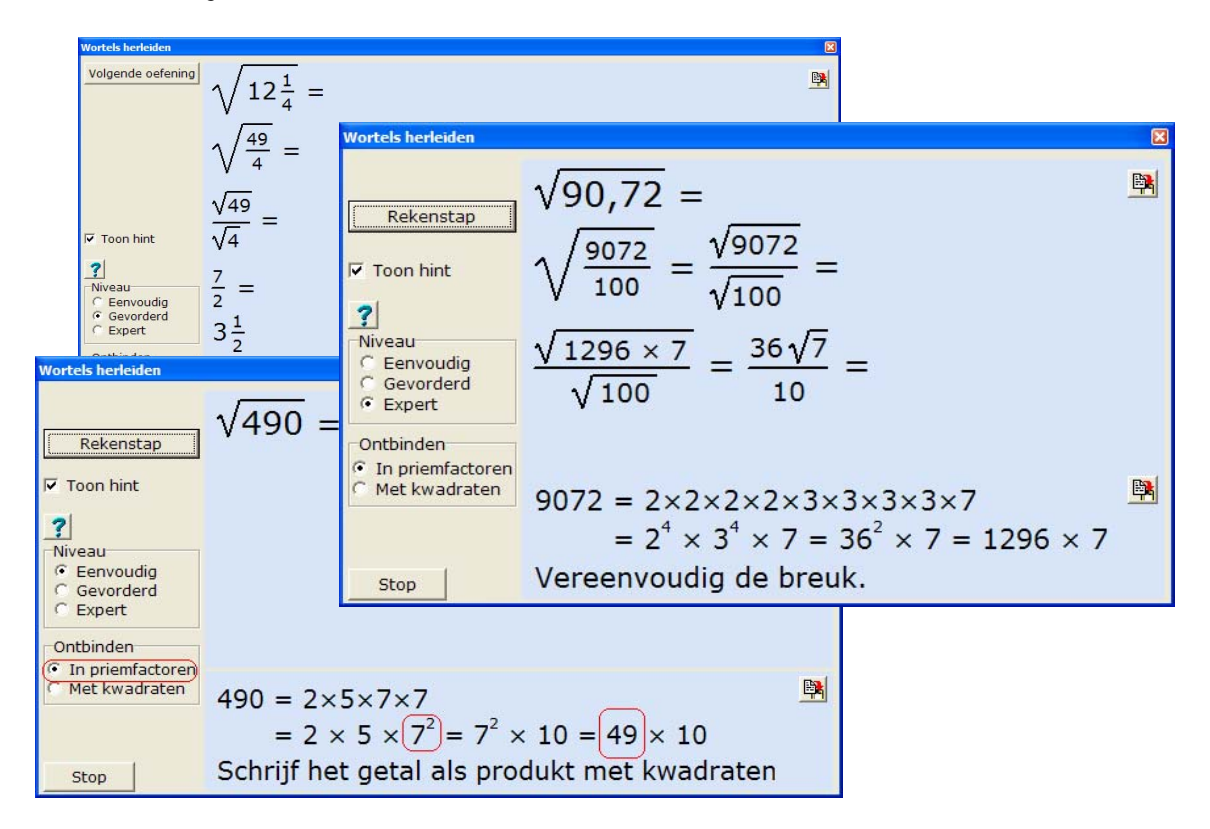

### Kwadratische vergelijkingen

Een echte uitdaging voor de derde- en vierdeklassers. Alle varianten worden uit de kast gehaald. Gebruik van de abc-formule wordt zoveel mogelijk ontmoedigd. De leerling kan hier echt oefenen in het zo handig mogelijk oplossen van kwadratische vergelijkingen. Enkele voorbeelden:

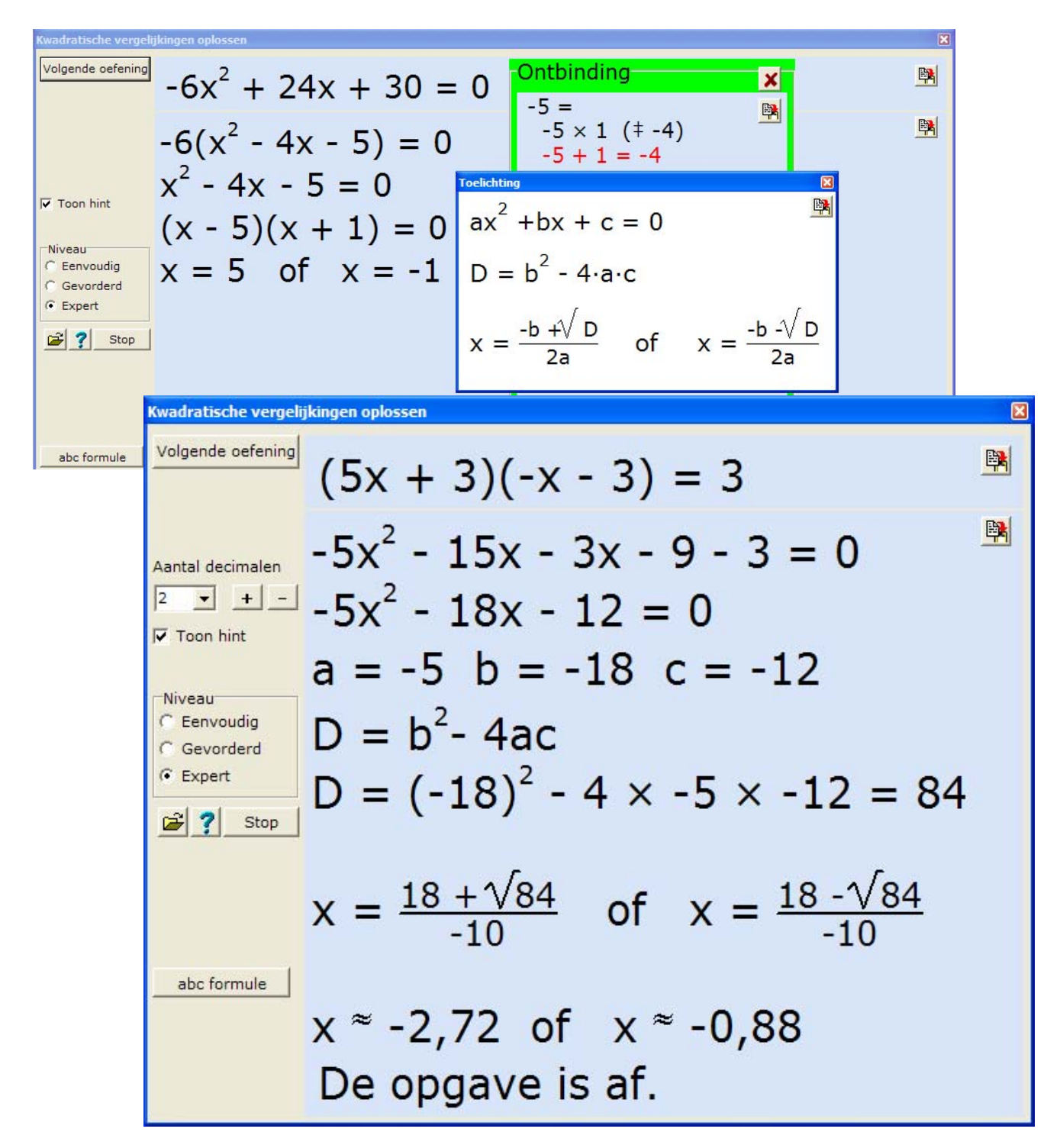

## • Algebra 1

Hieronder wordt letterrekenen verstaan voor zover dit wordt beoefend in de onderbouw van HAVO en VWO. Momenteel zijn er drie toepassingen:

| Algecadabra Comenius College Hilversum ( | 1-9-2009) |
|------------------------------------------|-----------|
| Algebra                                  |           |
| Herleiden van machtsvormen               |           |
| Haakjes uitwerken (basis)                |           |
| Haakjes uitwerken (uitgebreid)           |           |
|                                          | -         |
|                                          |           |
|                                          |           |
|                                          |           |
|                                          | Stop      |
|                                          |           |

 Herleiden van machtsvormen Zelfs in de brugklasboeken vind je voorbeelden zoals hier getoond:

| Volgende oefening                                      | Niveau<br>© Eenvoudig © Gevorderd © Expert | Stop ?  |
|--------------------------------------------------------|--------------------------------------------|---------|
| $5 \times 2p^7 + 3p^{11} \times 4 + 3p^4 \times p^7 =$ | $p = p^1$                                  | <b></b> |
| $10p^7 + 12p^{11} + 3p^{4+7} =$                        | $r^{a}$ $r^{b}$ $ r^{a+b}$                 |         |
| $10p^7 + 12p^{11} + 3p^{11} =$                         | $p \times p = p$                           |         |
| $10p^7 + 15p^{11}$                                     | $p^{u}: p^{v} = p^{u}$                     |         |
|                                                        | $(p^{a})^{b} = p^{ab}$                     |         |
|                                                        | $3p^{5} + 4p^{5} = 7p^{5}$                 |         |
|                                                        | $3p^5 \times 4p^5 = 12p^{5+5} = 12p^{10}$  |         |

 Haakjes uitwerken (basis) Hier wordt de distributieve eigenschap geoefend (en ook enige machtsbewerkingen).

| Haakjes uitwerken       |                             |                                   |          |      | × |
|-------------------------|-----------------------------|-----------------------------------|----------|------|---|
| Volgende oefening       | Toon hint                   | Niveau<br>C Eenvoudig · Gevorderd | C Expert | Stop | ? |
| 5x(-8x - 2) =           | Toelichting                 |                                   |          |      |   |
| $-40x^{2} + -10x =$     | $2(3p + 4) = 2 \times 3p +$ | 2×4 = 6p + 8                      |          |      |   |
| -40x <sup>2</sup> - 10x | $a(bp + c) = a \times bp +$ | $a \times c = abp + ac$           |          |      |   |

 Haakjes uitwerken (uitgebreid)
 De distributieve eigenschap wordt geoefend maar vooral ook het vereenvoudigen door gelijksoortige termen bij elkaar te nemen.

| Haakjes uitwerken       |                                                                                                    |                                   |                | ×   |
|-------------------------|----------------------------------------------------------------------------------------------------|-----------------------------------|----------------|-----|
| Volgende oefening       | 🔽 Toon hint                                                                                                    | Niveau<br>C Eenvoudig C Gevorderd | Expert     Sto | p ? |
| (8x - 3)(-7x - 4) +     | (-4x + 6)(-5x - 6) =                                                                                                    |                                   |                |     |
| $-56x^{2} + -32x + 21x$ | $x + 12 + 20x^2 + 24x + 24x +$ | + -30x + -36 =                    |                |     |
|                         | Toelichting                                                                                                    |                                   | ×              |     |
| -36x² - 17x - 24        | $2(3p + 4) = 2 \times 3p + 2 \times$                                                                                                    | 4 = 6p + 8                        | <b>•</b>       |     |
|                         | $a(bp + c) = a \times bp + a \times$                                                                                                    | c = abp + ac                      |                |     |
|                         |                                                                                                    |                                   |                |     |
|                         | (a + b)(c + d) = ab + a                                                                                                    | d + bc + bd                       |                |     |
|                         | $(3p + 4)(5p + 6) = 3p \times$<br>= $15p^2 + 18p + 20p +$<br>= $15p^2 + 38p + 24$                                                                                                    | 24 3p×6 + 4×5                     | 5p + 4×6       |     |

## Rekenen oefenen zonder uitleg

| Alge<br>Re | c <mark>adabra</mark><br>ekenen ( | Comenius College Hilversum (1-9-2009)<br>oefenen zonder uitleg |      |
|------------|-----------------------------------|----------------------------------------------------------------|------|
|            | Gehele                            | e getallen (eenvoudig)                                         |      |
|            | Breuke                            | en (spelletje)                                                 |      |
|            |                                   |                                                                | Stop |

• Gehele getallen (eenvoudig)

Tien keer wordt een opgave gegeven waarin twee getallen moeten worden opgeteld, afgetrokken, vermenigvuldigd, gedeeld of waarbij met machten moet worden gerekend.

Het is de bedoeling dat zoveel mogelijk met hoofdrekenen het antwoord wordt uitgerekend maar een kladblaadje mag ook gebruikt worden. Het percentage juiste antwoorden wordt bijgehouden.

| Gehele getallen                                                                                                    |                    |          |    | ×        |
|----------------------------------------------------------------------------------------------------|--------------------|----------|----|----------|
| ?                                                                                                    | <sup>3</sup> = 216 | <b>P</b> | 6  | 0        |
| Niveau<br>C Eenvoudig<br>C Gevorderd<br>C Expert                                                                          | 30 : -6 =          |          | -5 | <u>9</u> |
| Soort opgave                                                                                                    | -44 = -12          |          | 32 |          |
| <ul> <li>C -</li> <li>C + -</li> <li>C ×</li> <li>C × :</li> <li>C + - × :</li> <li>C Machten</li> <li>☞ Alles</li> </ul> | 32 × 42 =          |          |    |          |
| Score:<br>67%                                                                                                    |                    |          |    |          |
| Stop                                                                                                    |                    |          |    |          |

• Breuken (spelletje)

Telkens moet je twee breuken optellen of aftrekken, vermenigvuldigen of delen.

Het percentage juiste antwoorden wordt bijgehouden en er is een tijdslimiet per opgave (de tijd loopt zichtbaar af.)

Er zijn ondersteunende hulpknopjes beschikbaar. Bij gebruik ervan gaat een stukje van de score af.

Er wordt automatisch een verslag op naam van gemaakt (de opgave zelf, benodigde tijd, gebruikte hulpknopjes, foutieve antwoorden).

| Rekenen met breuken         |       | X      |
|-----------------------------|-------|--------|
| Herleid tot één bre         | uk    |        |
| $\frac{5}{3} - \frac{5}{4}$ | =     | 54     |
| Nieuwe uitdrukking          | Check |        |
| <b>a</b>                    | ? ? ? | 🔮 Stop |

# Bovenbouw met uitleg

| Algecadabra Comenius College Hilversum (1 | l-9-2009)                   |
|-------------------------------------------|-----------------------------|
| Bovenbouw                                 |                             |
| Exponentiële vergelijkingen               | Differentiëren              |
| Machtsvergelijkingen                      | Primitiveren                |
| Goniometrische vergelijkingen             | Algebra II                  |
| Absolute waarde vergelijkingen            | Kwadratische ongelijkheden  |
| Wortelvergelijkingen                      | Logaritmische ongelijkheden |
|                                           |                             |
|                                           | Stop                        |

 Exponentiële vergelijkingen Het algebraïsch oplossen wordt uitgebreid geoefend. Hierbij komt vooral het correcte gebruik aan bod van de formules met machten. Automatisch wordt er veel geoefend met breukrekenen. Een voorbeeld:

### Machtsvergelijkingen

Lijkt sterk op het oefenen met exponentiële vergelijkingen. De onbekende komt nu echter niet voor in de exponent maar in de grondtallen. Er wordt natuurlijk ook gelet op het aantal uitkomsten. Vaak twee indien de macht even is. Een voorbeeld:

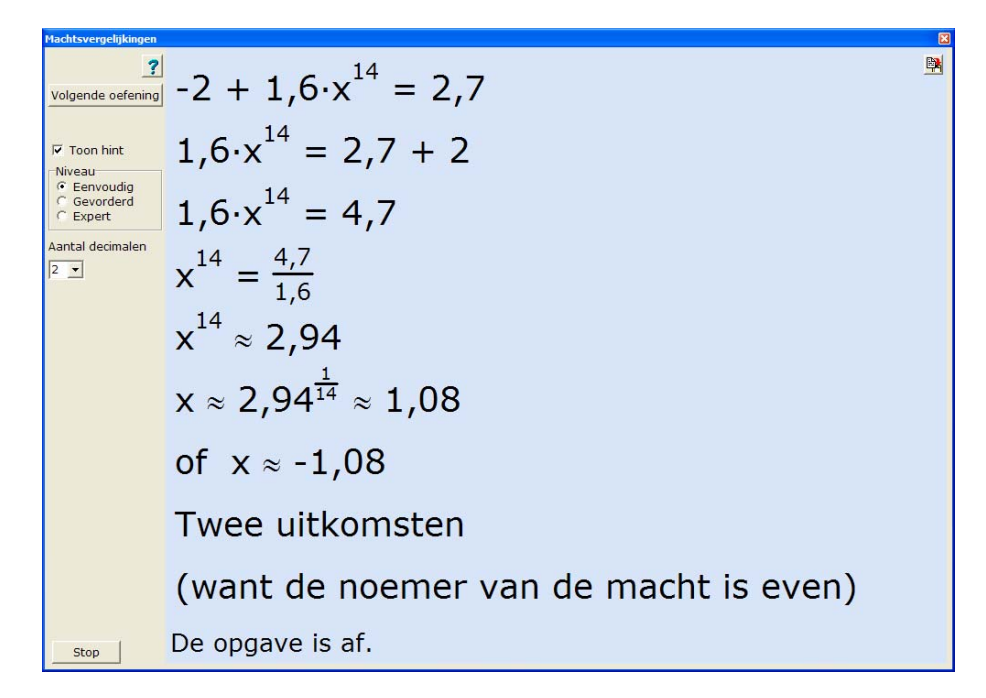

Goniometrische vergelijkingen

Een sinusoïde wordt gelijk gesteld aan een getal. De coëfficiënten zijn zo gekozen dat er altijd een mooie uitkomst is, zonder rekenapparaat te hoeven gebruiken. Onderweg wordt flink geoefend met breuken en wortelherleidingen.

Een voorbeeld:

$$\frac{?}{\text{Velgende ordering}} -16 \cdot \sin\left(-\frac{1}{4}\left(x - \frac{2}{5}\pi\right)\right) - \sqrt{192} = 0$$

$$\frac{?}{16} = -\frac{8\sqrt{3}}{16} = -\frac{1}{2}\sqrt{3}$$

$$\sin\left(-\frac{1}{4}\left(x - \frac{2}{5}\pi\right)\right) = -\frac{\sqrt{192}}{16} = -\frac{8\sqrt{3}}{16} = -\frac{1}{2}\sqrt{3}$$

$$\sin\left(-\frac{1}{4}\left(x - \frac{2}{5}\pi\right)\right) = \sin\left(-\frac{1}{3}\pi\right)$$

$$\frac{1}{6} = -\frac{1}{2}\sqrt{3}$$

$$\sin\left(-\frac{1}{4}\left(x - \frac{2}{5}\pi\right)\right) = \sin\left(-\frac{1}{3}\pi\right)$$

$$\frac{1}{6} = -\frac{1}{2}\sqrt{3}$$

$$\frac{1}{6} = -\frac{1}{2}\sqrt{3}$$

$$\frac{1}{6} = -\frac{1}{2}\sqrt{3}$$

$$\frac{1}{6} = -\frac{1}{2}\sqrt{3}$$

$$\frac{1}{6} = -\frac{1}{2}\sqrt{3}$$

$$\frac{1}{6} = -\frac{1}{2}\sqrt{3}$$

$$\frac{1}{6} = -\frac{1}{2}\sqrt{3}$$

$$\frac{1}{6} = -\frac{1}{2}\sqrt{3}$$

$$\frac{1}{6} = -\frac{1}{2}\sqrt{3}$$

$$\frac{1}{6} = -\frac{1}{2}\sqrt{3}$$

$$\frac{1}{6} = -\frac{1}{2}\sqrt{3}$$

$$\frac{1}{6} = -\frac{1}{2}\sqrt{3}$$

$$\frac{1}{6} = -\frac{1}{2}\sqrt{3}$$

$$\frac{1}{6} = -\frac{1}{2}\sqrt{3}$$

$$\frac{1}{6} = -\frac{1}{2}\sqrt{3}$$

$$\frac{1}{6} = -\frac{1}{2}\sqrt{3}$$

$$\frac{1}{6} = -\frac{1}{2}\sqrt{3}$$

$$\frac{1}{6} = -\frac{1}{2}\sqrt{3}$$

$$\frac{1}{6} = -\frac{1}{2}\sqrt{3}$$

$$\frac{1}{6} = -\frac{1}{2}\sqrt{3}$$

$$\frac{1}{6} = -\frac{1}{2}\sqrt{3}$$

$$\frac{1}{6} = -\frac{1}{2}\sqrt{3}$$

$$\frac{1}{6} = -\frac{1}{2}\sqrt{3}$$

$$\frac{1}{6} = -\frac{1}{2}\sqrt{3}$$

$$\frac{1}{6} = -\frac{1}{2}\sqrt{3}$$

$$\frac{1}{6} = -\frac{1}{2}\sqrt{3}$$

$$\frac{1}{6} = -\frac{1}{2}\sqrt{3}$$

$$\frac{1}{6} = -\frac{1}{2}\sqrt{3}$$

$$\frac{1}{6} = -\frac{1}{2}\sqrt{3}$$

$$\frac{1}{6} = -\frac{1}{2}\sqrt{3}$$

$$\frac{1}{6} = -\frac{1}{2}\sqrt{3}$$

$$\frac{1}{6} = -\frac{1}{2}\sqrt{3}$$

$$\frac{1}{6} = -\frac{1}{2}\sqrt{3}$$

$$\frac{1}{6} = -\frac{1}{2}\sqrt{3}$$

$$\frac{1}{6} = -\frac{1}{2}\sqrt{3}$$

$$\frac{1}{6} = -\frac{1}{2}\sqrt{3}$$

$$\frac{1}{6} = -\frac{1}{2}\sqrt{3}$$

$$\frac{1}{6} = -\frac{1}{2}\sqrt{3}$$

$$\frac{1}{6} = -\frac{1}{2}\sqrt{3}$$

$$\frac{1}{6} = -\frac{1}{2}\sqrt{3}$$

$$\frac{1}{6} = -\frac{1}{2}\sqrt{3}$$

$$\frac{1}{6} = -\frac{1}{2}\sqrt{3}$$

$$\frac{1}{6} = -\frac{1}{2}\sqrt{3}$$

$$\frac{1}{6} = -\frac{1}{2}\sqrt{3}$$

$$\frac{1}{6} = -\frac{1}{2}\sqrt{3}$$

$$\frac{1}{6} = -\frac{1}{2}\sqrt{3}$$

$$\frac{1}{6} = -\frac{1}{2}\sqrt{3}$$

$$\frac{1}{6} = -\frac{1}{2}\sqrt{3}$$

$$\frac{1}{6} = -\frac{1}{2}\sqrt{3}$$

$$\frac{1}{6} = -\frac{1}{2}\sqrt{3}$$

$$\frac{1}{6} = -\frac{1}{2}\sqrt{3}$$

$$\frac{1}{6} = -\frac{1}{2}\sqrt{3}$$

$$\frac{1}{6} = -\frac{1}{2}\sqrt{3}$$

$$\frac{1}{6} = -\frac{1}{2}\sqrt{3}$$

$$\frac{1}{6} = -\frac{1}{2}\sqrt{3}$$

$$\frac{1}{6} = -\frac{1}{2}\sqrt{3}$$

$$\frac{1}{6} = -\frac{1}{2}\sqrt{3}$$

$$\frac{1}{6} = -\frac{1}{2}\sqrt{3}$$

$$\frac{1}{6} = -\frac{1}{2}\sqrt{3}$$

$$\frac{1}{6} = -\frac{1}{2}\sqrt{3}$$

$$\frac{1}{6} = -\frac{1}{2}\sqrt{3}$$

$$\frac{1}{6} = -\frac{1}{2}\sqrt{3}$$

$$\frac{1}{6} = -\frac{1}{2}\sqrt{3}$$

$$\frac{1}{6} = -\frac{1}{2}\sqrt{3}$$

$$\frac{1}{6} = -\frac{1}{2}\sqrt{3}$$

$$\frac{1}{6} = -\frac{1}{2}\sqrt{3}$$

$$\frac{1}{6} = -\frac{1}{2}\sqrt{3}$$

$$\frac{1}{6} = -\frac{1}{2}\sqrt{3}$$

$$\frac{1}{6} = -\frac{1}{2}\sqrt{3$$

### • Absolute waarde vergelijkingen

Een mengelmoes van het gelijk stellen van een lineaire absolute waardevorm aan een getal of een lijn. Verschillende technieken komen naar voren. Een voorbeeld:

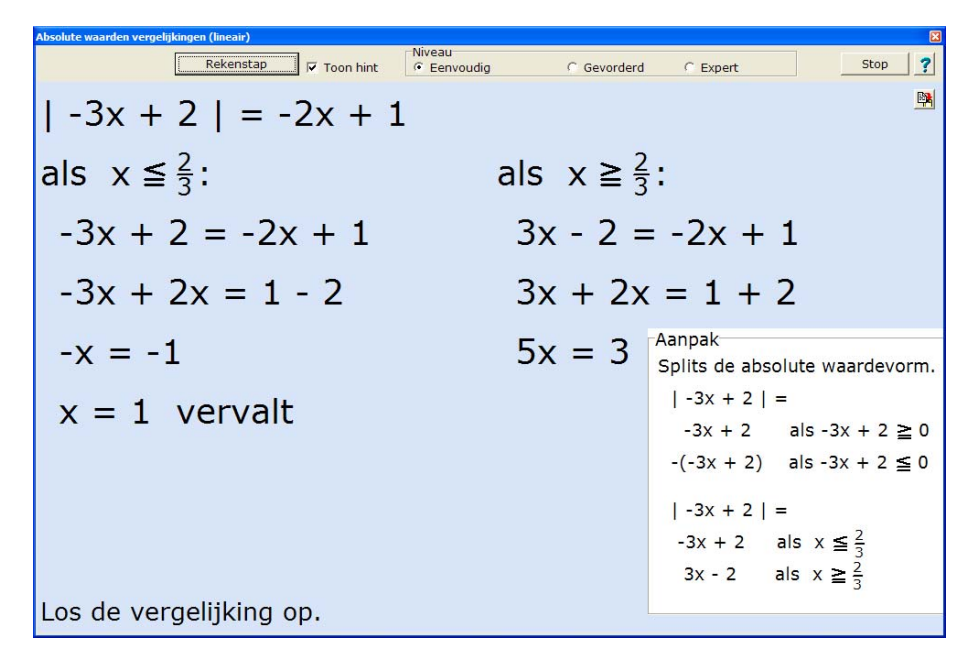

• Wortelvergelijkingen

Vergelijkingen waarin een wortelexpressie wordt gelijk gesteld aan een lineaire vorm.

De opgaven zijn zodanig samengesteld dat de berekeningen altijd zonder rekenmachine kunnen. Met andere woorden: de berekeningen lopen soepel, het komt allemaal mooi uit.

Op deze wijze worden de algebraïsche vaardigheden geoefend zonder te verzanden in benaderde oplossingen.

Een voorbeeld:

Produpting on mode of workshown  
Volgende offening  
Y Toon hint  
Viewa  
© Eerovaudig  
© Gevorded  
Expert  
Toon kwadraten  
van 11 t/m 24  

$$9x = (-x + 4)^2$$
  
 $9x = (-x + 4)^2$   
 $9x = x^2 - 8x + 16$   
 $x^2 - 17x + 16 = 0$   
 $(x - 1)(x - 16) = 0$   
 $x = 1 ext{ of } x = 16$   
 $x = 1 ext{ voldoet: } 3\sqrt{1} = -1 + 4$   
 $x = 16 ext{ vervalt: } 3\sqrt{16} \neq -16 + 4$ 

### • Differentiëren

Er kan worden geoefend met machtsfuncties, de productregel, de quotiëntregel en de kettingregel.

Ook mengvormen kunnen worden geoefend, als mede het oefenen van logaritmische, exponentiële functies en sinusoïden. Enkele voorbeelden:

| Algecadabra Comenius College Hilversum (1 | 1-9-2009)                     |
|-------------------------------------------|-------------------------------|
| Differentiëren                            |                               |
| Machten                                   | Logaritme functies            |
| Productregel                              | Exponentiële functies         |
| Quotiëntregel                             | Sinusoïden                    |
| Kettingregel                              |                               |
| Ketting- en productregel                  | Kettingregel (alle varianten) |
|                                           |                               |
|                                           | Stop                          |

• Primitiveren

Alle mogelijke combinaties kunnen worden geoefend, specifiek per functiesoort of alles door elkaar.

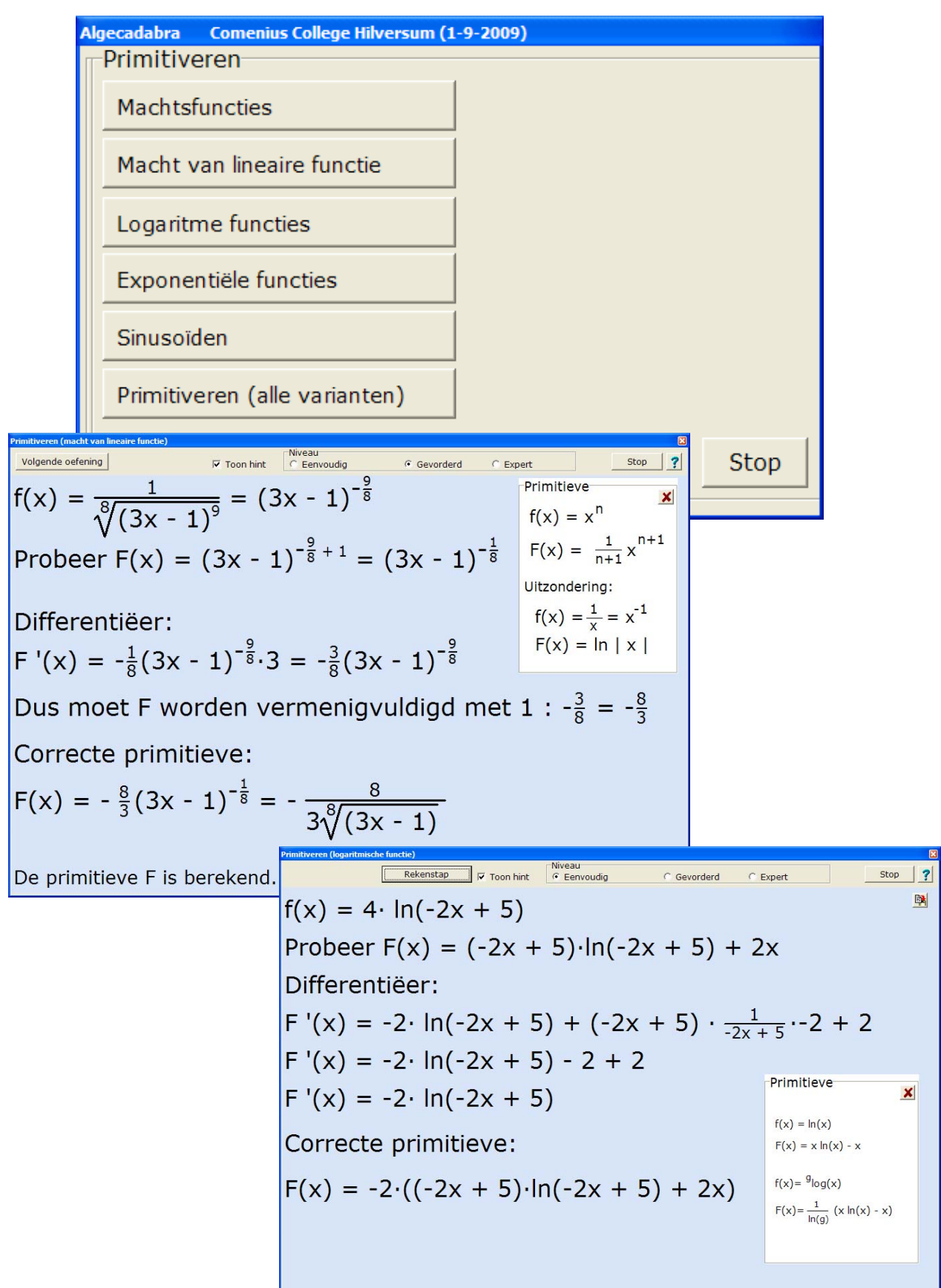

Algebra II

Bij de onderbouw-algebra ging het met name over het letterrekenen met positieve, gehele machten en het wegwerken van haakjes en vereenvoudigen.

In de bovenbouw gaat het hier met name om machten en logaritmen, waarbij ook de oneigenlijke machten een rol spelen:

| Algecadabra Comenius College Hilversum ( | 1-9-2009) |
|------------------------------------------|-----------|
| Algebra                                  |           |
| Functievoorschrift opstellen             |           |
| Logaritmen (1)                           |           |
| Logaritmen (2)                           |           |
| Groeifuncties                            |           |
| Schrijf als 10-macht                     |           |
|                                          |           |
|                                          | Stop      |

### • Functievoorschrift opstellen

Er worden twee punten gegeven door hun coördinaten. Gevraagd wordt een lijn of exponentiële functie te bepalen door deze punten. Bij een lijn:

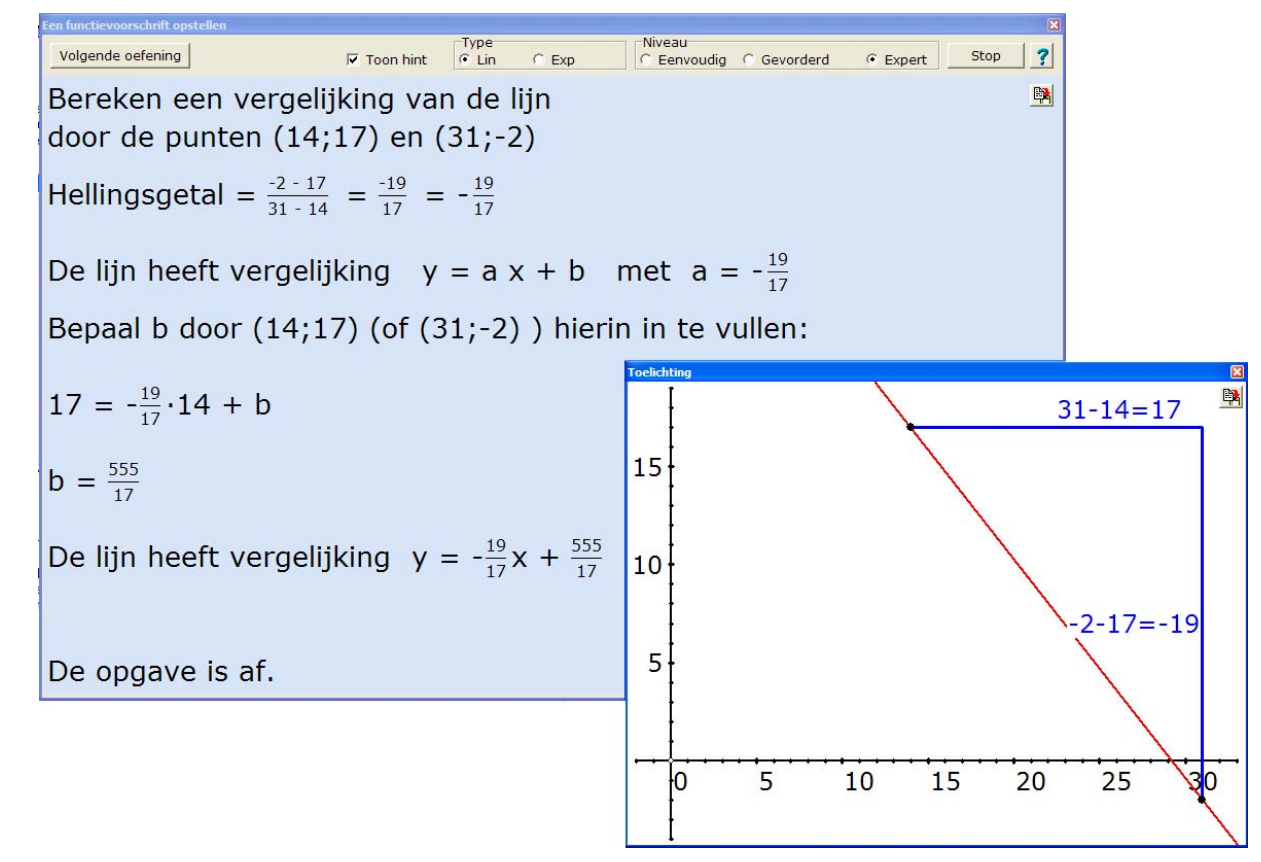

Bij een exponentieel model:

 
 Toon hint
 Type
 Niveau

 ✓ Toon hint
 C Lin
 ⓒ Exp
 C Eenvoudig
 C Gevorderd
 Volgende oefening © Expert Stop ? Bereken een voorschrift van de exponentiële functie door de punten (2;42) en (4;5) Tijdsverschil = 4 - 2 = 2Groeifactor =  $\frac{5}{42}$  = g<sup>2</sup> (met g = groeifactor per tijdseenheid) De groeifactor per tijdseenheid = g =  $\sqrt{\frac{5}{42}}$  = 0,345 Het functievoorschrift van de groeifunctie:  $f(t) = b \cdot 0,345^{t}$ Bepaal b door (2;42) (of (4;5) ) hierin in te vullen:  $42 = b \cdot 0,345^2 = b \cdot 0,119$  $b = \frac{42}{0.119} = 352,8$ Het functievoorschrift van de groeifunctie:  $f(t) = 352,8 \cdot 0,345^{t}$ De opgave is af. ₿**k 50** 40 30  $20 \frac{5}{42} = \frac{5}{42}$ 10  $f(t) = b \cdot g$ 4 - 2 = 20 -10 -20<sup>1</sup>

• Logartimen (1)

Er kan worden geoefend om de exacte waarde van een log-uitdrukking te berekenen (indien mogelijk)

togaritme oefeningVolgende oefeningToelchtingBereken exact:
$$^{2}log(8) = 3$$
 want  $2^{3} = 8$  $^{125}log(\frac{1}{625}) =$  $^{3}log(a) = b \iff g^{b} = a$  $^{5}log(\frac{1}{625}) =$  $^{9}log(a) = b \iff g^{b} = a$  $^{5}log(125) =$  $^{9}log(a) = b \iff g^{b} = a$  $^{-\frac{4}{3}}$  $^{9}log(a) = \frac{g^{l}log(a)}{g^{l}log(p)}$  $\frac{1}{g^{n}} = g^{-n}$ 

Algecadabra

• Logaritmen (2)

Hier wordt het algebraïsch herleiden van log-uitdrukkingen geoefend:

Toon hintSchrijf als één log-uitdrukking:
$$^{2}\log(3) - 3 \cdot ^{2}\log(3) + 1$$
Toolkhing $^{2}\log(3) + ^{2}\log(3^{-3}) + ^{2}\log(2)$  $^{9}\log(a) = b \iff g^{b} = a$  $^{2}\log(3 \cdot 3^{-3} \cdot 2)$  $^{9}\log(a) + ^{9}\log(b) = ^{9}\log(a \cdot b)$  $^{2}\log(3 \cdot \frac{1}{27} \cdot 2)$  $^{9}\log(a) - ^{9}\log(b) = ^{9}\log(a \cdot b)$  $^{2}\log(\frac{6}{27}) = ^{2}\log(\frac{2}{9})$  $^{k} \cdot ^{9}\log(a) = ^{g}\log(a \cdot b)$  $k \cdot ^{9}\log(a) = ^{g}\log(a \cdot b)$  $k \cdot ^{9}\log(a) = ^{g}\log(a \cdot b)$ 

Groeifunctie herleiden

Herkeiding van machtsuitdrukklingen (1)Volgende oefening $\bigtriangledown$  Toon hintBepaal beginhoeveelheid en groeifactor van $f(x) = 7^{3x} + 1$  $f(x) = 7^{3x} \cdot 7^1 = 7^1 \cdot 7^{3x}$  $f(x) = 7^1 \cdot (7^3)^x$  $f(x) = 7^1 \cdot (7^3)^x$  $g^{ab} = (g^a)^b$  $g^{ab} = (g^a)^b$  $g^{ab} = (g^a)^$ 

• Schrijf groeifunctie als 10-macht

 Hereiding van machtsuitdrukkingen (2)

 Volgende oefening
 Image: Toor

  $f(x) = 2^{x + 1}$  Toelichting
 Image: Toor

  $f(x) = 10^{\log(2^{x + 1})}$   $c = 10^{\log(c)}$  Image: Toor

  $f(x) = 10^{(x + 1) \cdot \log(2)}$   $g^a \times g^b = g^{a+b}$  Image: Toor

  $f(x) = 10^{\log(2) \cdot x + \log(2)}$   $g^a \times g^b = g^{a+b}$  Image: Toor

  $f(x) = 10^{\log(2) \cdot x + \log(2)}$   $g^a \times g^b = g^{a+b}$  Image: Toor

  $f(x) = 10^{\log(2) \cdot x + \log(2)}$   $g^a \times g^b = g^{a+b}$  Image: Toor

  $f(x) = 10^{0,301x + 0,301}$  Image: Toor
 Image: Toor

### Kwadratische ongelijkheden

Het volgende principe van hoe een ongelijkheid waterdicht kan worden opgelost, wordt hier geoefend:

- maak een grafiek van het linker- en rechterlid van de ongelijkheid;
- Kleur in de grafiek het deel dat voldoet aan de ongelijkheid
- bereken de coördinaten van de eventuele snijpunten
- schrijf de oplossing op

Hierbij wordt veel aandacht besteed aan het duidelijk verwoorden en overzichtelijk opschrijven.

Een voorbeeld:

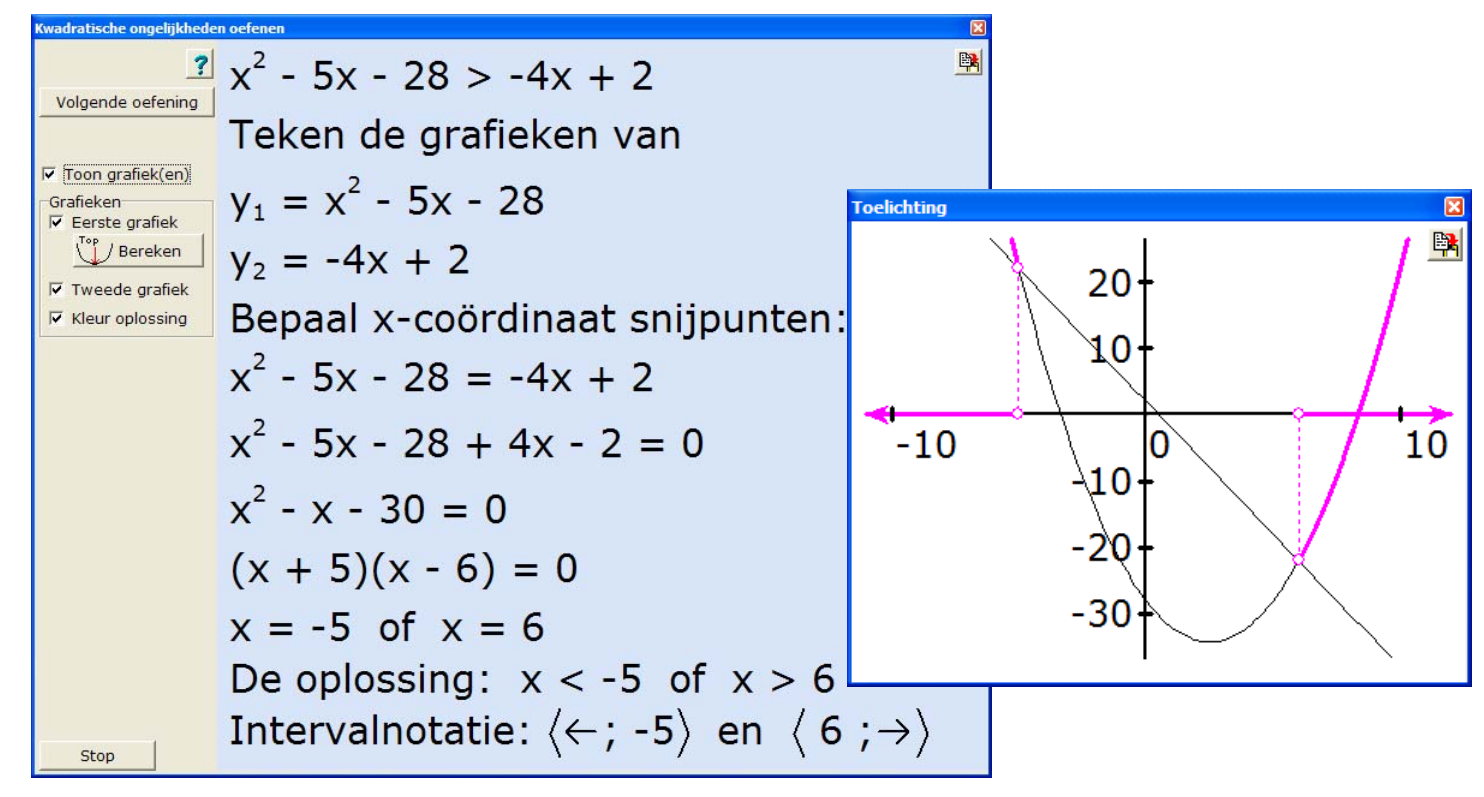

### • Logaritmische ongelijkheden

Door hiermee te oefenen worden natuurlijk allereerst de log-formules geoefend. Omdat asymptoten een rol spelen en er domeinbeperkingen zijn, is dit type ongelijkheden pittig maar zeer nuttig. Hierbij wordt, na berekening van de snijpunten, de oplossing ook grafisch in beeld gebracht. Een voorbeeld bij het rekendeel:

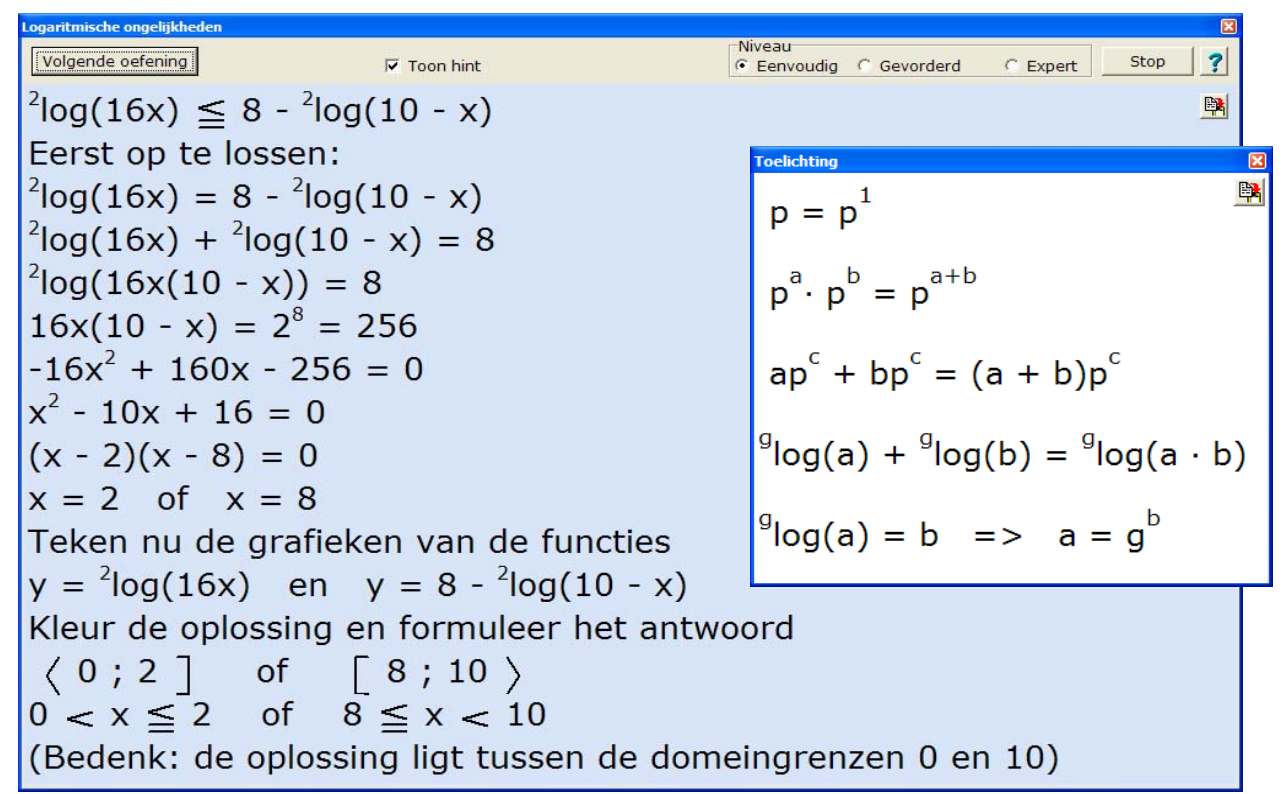

In de eerste regel staat een gegenereerde ongelijkheid.

Eerst wordt de erbij behorende vergelijking opgelost. Tijdens deze berekening verschijnt per rekenstap één volgende rekenregel en wordt onderaan het venster beschreven welke volgende stap moet worden uitgewerkt.

Niet alleen worden de eventuele snijpunten berekend, ook worden de grafieken getoond en wordt de ongelijkheid zelf (grafisch en algebraïsch) opgelost:

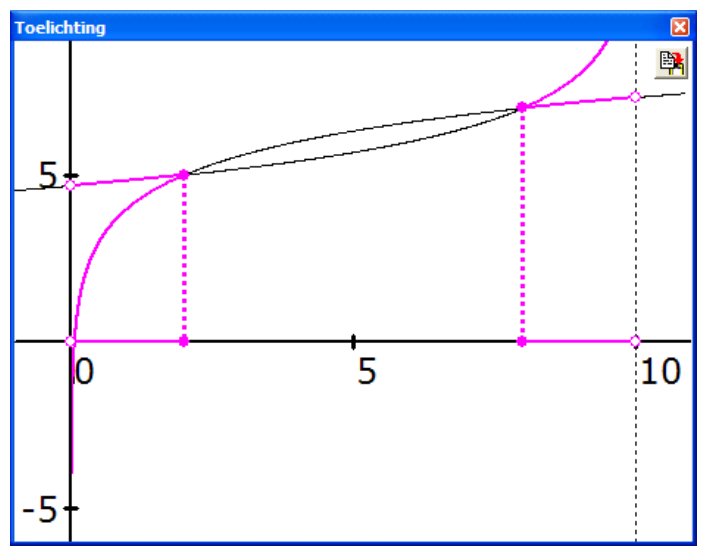

## Bovenbouw oefenen zonder uitleg

| Bovenbouw oefenen zonder uitleg<br>Breuken en algebra | Algecadabra | bra Comenius College Hilversum (1-9-2009) |      |
|-------------------------------------------------------|-------------|-------------------------------------------|------|
| Breuken en algebra                                    | Bovenb      | ibouw oefenen zonder uitleg               |      |
|                                                       | Breu        | euken en algebra                          |      |
| Stop                                                  |             |                                           | Stop |

• Breuken en algebra

Eerst moet je naam worden ingevuld en kan er gekozen worden uit verschillende opties. Bijvoorbeeld werken met letterbreuken.

| Rekenen met breuken                                                    | ×          |
|------------------------------------------------------------------------|------------|
| Leerlinggegevens                                                       |            |
| Naam: Jan Klaassen                                                     |            |
| Soort opgaven<br>© Optellen, aftrekken<br>© Ook vermenigvuldigen en de | len        |
| Niveau<br>C Alleen getallen (eenvoudig)                                | Resultaten |
| C Alleen getallen (lastiger)                                           | Start      |
| C Moeilijke letterbreuken                                              | Stop       |

Je kunt bij de instellingen hierboven oefenen in het algebraïsch optellen en aftrekken van breuken.

Het percentage juiste antwoorden wordt bijgehouden en er is een tijdslimiet per opgave (de tijd loopt zichtbaar af.)

Er zijn ondersteunende hulpknopjes beschikbaar. Bij gebruik ervan gaat een stukje van de score af.

Er wordt automatisch een verslag op naam van gemaakt (de opgave zelf, benodigde tijd, gebruikte hulpknopjes, foutieve antwoorden).

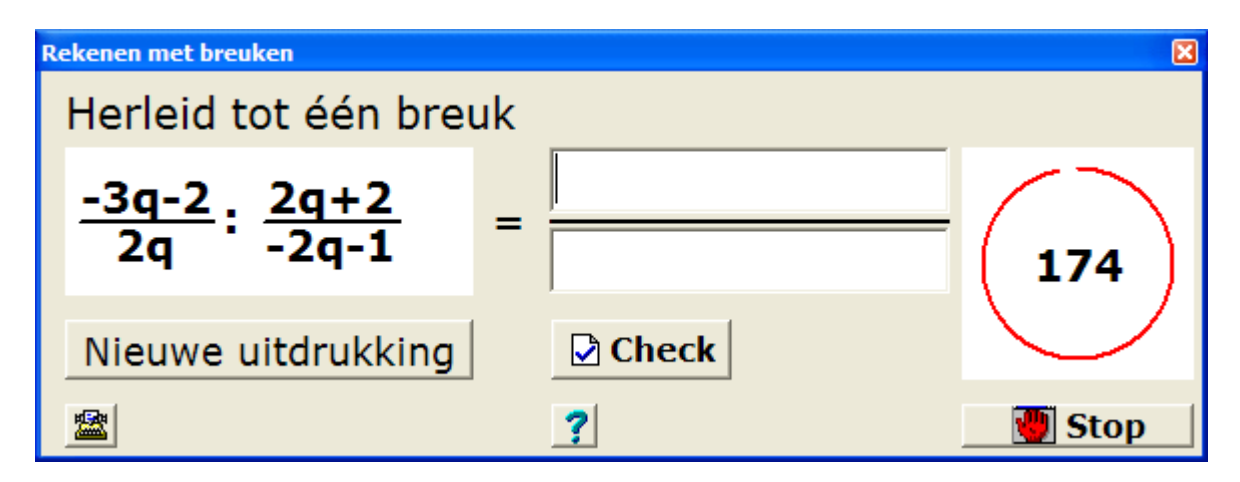

# Natuurkunde

Momenteel wordt de lenzenformule aangeboden.

Door elkaar wordt telkens één van de onbekenden óf de voorwerpsafstand, de beeldafstand óf de brandpuntsafstand. De andere twee waarden worden gegeven. Er verschijnt een applet bij, waarin de leerling in de tekening dynamisch punten kan verplaatsen om te onderzoeken hoe wijziging van een van de gegevens de andere beïnvloedt.

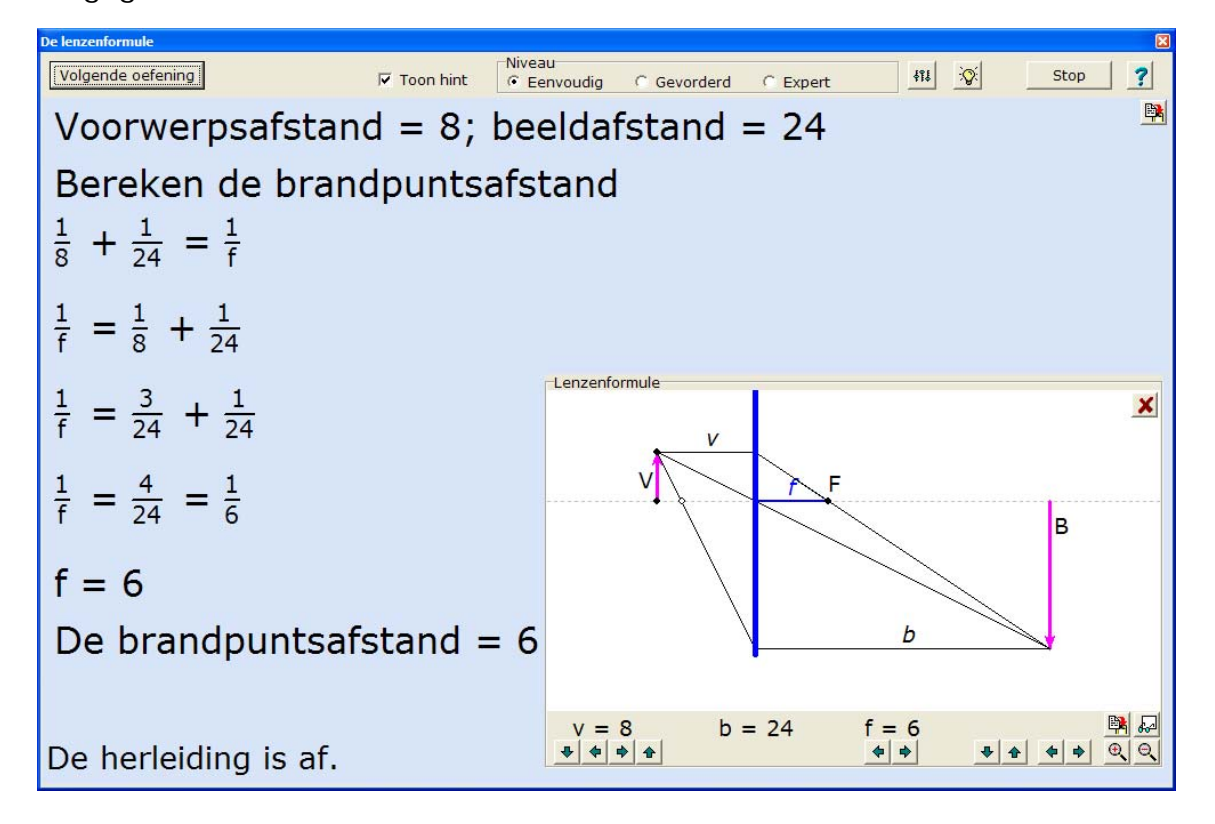

Als toelichting kan een algemeen plaatje bij de lenzenformule worden opgevraagd.

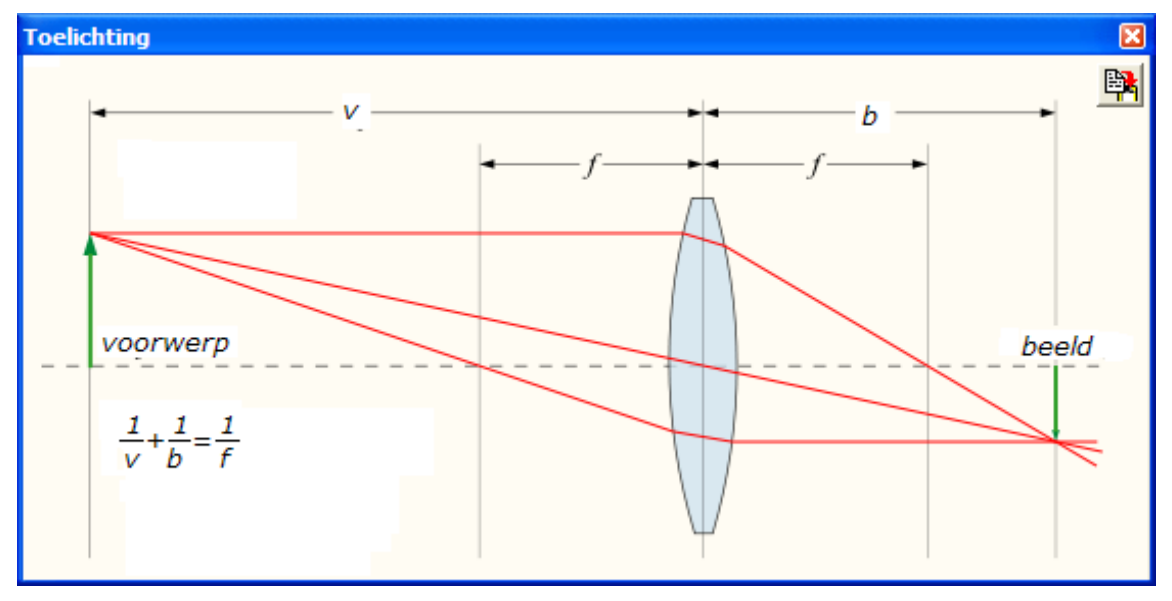

# Economie

Momenteel wordt oefenen met percentages aangeboden.

Dit is hetzelfde applet als bij het wiskundige deel maar nu start de applet op in de mode 'in één keer', zoals bij dit vak gebruikelijk is:

| Oefenen met procenten                                                                                                    |                                        |
|----------------------------------------------------------------------------------------------------|----------------------------------------|
| ?<br>Volgende oefening                                                                                                    | % van 110 = 77                         |
| <ul> <li>✓ Toon hint</li> <li>Niveau</li> <li>← Eenvoudig</li> <li>← Gevorderd</li> <li>← Expert</li> <li>Aanpak</li> <li>← Via 1%</li> <li>← Handiger</li> <li>← Vergelijking</li> <li>← In één keer</li> <li>Aantal decimalen</li> <li>2 ✓</li> </ul> | $\frac{77}{110} \times 100 \% = 70 \%$ |
| Stop                                                                                                    | De opgave is af.                       |